## オンライン入会マニュアル

## 2021年9月

1. オンライン入会 登録

\_

① オンライン入会申し込みから必要情報を記載してください

| の<br>会員管理システム                                                                                                    |
|----------------------------------------------------------------------------------------------------|
| ₩#オンライン入会申込み【登録】                                                                                                    |
| 正会員…初期臨床研修の2年間を終えている医師が対象です。<br>役員または代議員2名の推薦を受けてください。<br>※役員2名、役員1名および代議員1名、又は代議員2名のいずれでも可。                                                                                                    |
| 研修会員…初期臨床研修1年目および、2年目の医師が対象です。<br>役員または代議員1名の推薦を受けてください。<br>初期臨床研修2年目の方の研修会員入会申込は、2年目の1月までとし、<br>2月以降の入会申込は正会員として手続きを行ってください。<br>例)2019年4月から初期臨床研修2年目の場合→2020年1月末日までは<br>研修会員として入会手続きをしてください。2020年2月以降は正会員として<br>入会手続きをしてください。 |
| ※除名、会費滞納で会員資格を喪失された方の再入会については注意事項が<br>ございますので、事前に日整会事務局にご相談ください。                                                                                                    |
| ※常用漢字で入力してください。外字・異体字・旧漢字を希望する場合は、<br>日整会事務局にご相談ください。                                                                                                    |
| *は、入力必須項目です。                                                                                                    |
| 本人/→報<br>会員経済* ✓<br>※正会員が研修会員が選択してください<br>ページトップ                                                                                                    |

② 各情報の入力が完了しましたら、画面下部にある「入力確認へ」をクリックしてください。

| 推薦者 *                                             |                                                                       |                                            |       |  |
|---------------------------------------------------|-----------------------------------------------------------------------|--------------------------------------------|-------|--|
| 推薦者1                                              | 氏名                                                                    | 勤務先                                        | 推薦者検索 |  |
| 推薦者2                                              | 氏名                                                                    | 勤務先                                        | 推薦者検索 |  |
| ※正会員としてス<br>推薦者検索よ<br>※役員2名、<br>研修会員として<br>推薦者検索よ | 会申込される場合<br>50役員または代議員2名<br>役員1名および代議員1<br>こ入会申込される場合<br>50役員または代議員1名 | 液ご選択ください。<br>名又は代議員2名のいずれでも可。<br>液ご選択ください。 | 認へ    |  |
| F                                                 |                                                                       |                                            |       |  |

## 2. 申請者【登録後】

① オンライン入会にて情報の登録が完了後、以下のメールが「system@joa.or.jp」より送信されます。

| 題名                                                                         | 日本整形外科学会 入会申込受付完了いたしました                                                                                                    |  |
|----------------------------------------------------------------------------|----------------------------------------------------------------------------------------------------|--|
| 整形 花子 先生<br>日本整形外科<br>現在、推薦者<br>お申込の承認<br>確認には、以<br>受付番号<br>受付日時<br>入会申込承認 | :<br>:<br>:今季認を依頼しております。<br>:水承認を依頼しております。<br>!下の受付番号とご登録されたメールアドレスの入力が必要になります。<br>181465<br>2020-12-02 15:16:24<br>!状況画面 https://・・・・ |  |
| (今後について)<br>推薦者による:<br>年会費のご納<br>年会費のご納                                    | )<br>承認完了後、年会費のご案内のメールをお送りいたします。<br>込が済んだ方から理事会による入会の承認を受けます。<br>込が済んでから入会決定の連絡まで2~3か月を要しますので予めご承知おきください。                              |  |
| このメールへの;<br>お問い合わせは                                                        | 返信はできません。<br>日本整形外科学会 事務局までお願いいたします。                                                                                                   |  |
| 【お問い合わせ:<br>公益社団法人 E<br>事務局 入会係                                            | "先】<br>日本整形外科学会                                                                                                    |  |
| 〒113-8418 東京<br>TEL:03-3816-3671<br>Mail:grp_meminf                        | 〔都文京区本郷 2-40-8<br>1 FAX:03-3818-2337<br>fo@joa.orjp                                                                                    |  |

② 推薦者全員から承認されると、以下のメールが「system@joa.or.jp」より送信されます。

## 3. 推薦者【申請者の情報登録後】

① 申請者から情報の登録がされると、以下のメールが「system@joa.or.jp」より送信されます。

| 題名 日本整形外科学会 入会申込の推薦の承認をお願いいたします                                                                                        |
|----------------------------------------------------------------------------------------------------|
| 00 00 先生                                                                                                    |
| 日本整形外科学会 の役員、又は代議員の方は、入会申込時の推薦者として登録されています。<br>この度、入会希望者からの推薦依頼がありましたので、推薦の承認をお願いいたします。                                |
| <推薦承認手順><br>1. 会員専用ページにログインしてください。<br>https://・・・<br>2. 会員マイページを開いてください。<br>3. 画面上部にある「会員情報管理」の、「承認」をクリックし、承認を進めてください。 |
| このメールへの返信はできません。<br>お問い合わせは日本整形外科学会 事務局までお願いいたします。                                                                     |
| 【お問い合わせ先】<br>公益社団法人 日本整形外科学会<br>事務局 入会係                                                                                |
| 〒113-8418 東京都文京区本郷 2-40-8<br>TEL:03-3816-3671 FAX:03-3818-2337<br>Mail:grp_meminfo@joa.or.jp                           |

ご自身の<u>会員専用ページ</u>にて会員 ID とパスワードを入力し、画面下部にある「ログイン」をクリックしてください。

| <mark>/できません。</mark><br>いる6桁の数字です。 |
|------------------------------------|
|                                    |
|                                    |
| 5                                  |

③ 画面右上部にある「会員マイページ」をクリックしてください。

| 公益社团法人 |         |          |           | 会費オンライン決済 | 会員マイページ |  |
|--------|---------|----------|-----------|-----------|---------|--|
| 日本整形   | 外科学会 親親 | ሀታ       |           |           | ログアウト   |  |
| 委員会・組織 | 学術・雑誌   | 資格・基準・申請 | 診療・ガイドライン | 施設        | 研究に関して  |  |
|        |         |          |           |           |         |  |

④ 画面上部にある会員情報管理を選択し、「承認」をクリックしてください。

| 公益社団法人 日本整形外部 会員マイページ | 科学会       | 会員情報管理+ eラーニング・ |
|-----------------------|-----------|-----------------|
| 研修プログラムからのお知らせ        | 会員ステータス   |                 |
|                       | 会員ID      | パスワードの変更        |
| ● 研修プログラムから未処理の       | 氏名        | メールアドレスの変更 支払状況 |
| (2020年 03月 27日)       | 支払状況      | 承認              |
|                       | メールアドレス   |                 |
| 学会からの                 | 医籍番号      |                 |
| お知らせ                  | 整形外科専門医番号 |                 |

⑤ 入会申し込み者は承認欄が「未処理」の状態で表示されます。

| 了承認                |                        |                             |            |      |  |  |
|--------------------|------------------------|-----------------------------|------------|------|--|--|
| 承認                 |                        |                             |            |      |  |  |
| 入会申込で推測<br>未処理の申込者 | 渚として以下の方か<br>について、「承認す | ら登録されています。<br>「る」 か 「承認しない」 | を選択してください。 |      |  |  |
| 氏名                 | 勤務先                    | 申込日                         | 承認         | 推薦理由 |  |  |
| 京葉 テスト             |                        | 2020-12-25                  | 未処理 🖌      |      |  |  |

⑥ 承認する場合には、[承認]欄の「未処理」を「承認する」へ変更し、[推薦理由]に推薦する理由を 記載し、「登録」をクリックしてください。

| C. | ☑ 承認                                                                                   |     |            |                  |      |    |  |  |
|----|----------------------------------------------------------------------------------------|-----|------------|------------------|------|----|--|--|
| 承  | 承認           入会申込で推薦者として以下の方から登録されています。           未処理の申込者について、「承認する」か「承認しない」を選択してください。 |     |            |                  |      |    |  |  |
|    | 氏名                                                                                     | 勤務先 | 申込日        | 承認               | 推薦理由 |    |  |  |
|    | 京葉 テスト<br>20201007                                                                     |     | 2020-12-25 | 承認する <b>&gt;</b> |      | 登録 |  |  |

⑦ 登録ボタンのクリック後、画面上部に確認画面が表示されますので、登録する場合には「確認」を クリックしてください。

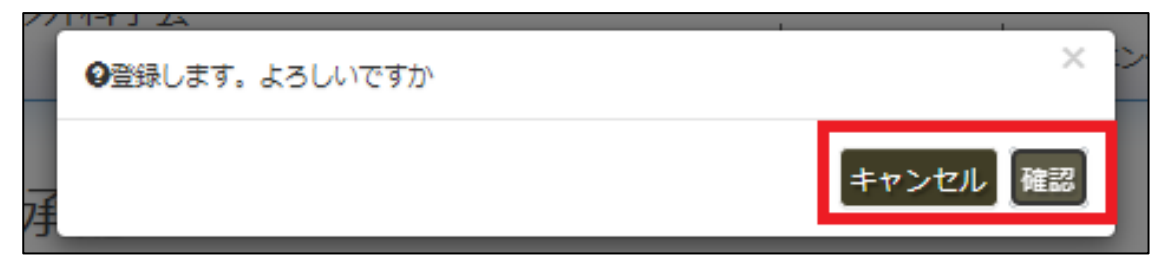